Install the Keysight IO toolkit (ensure correct version for Win10/Win11)

Open IO Toolkit Connection Expert

|   |       |   | Con   | nection  | Expert      |             |     |
|---|-------|---|-------|----------|-------------|-------------|-----|
|   |       |   | Utili | ties     |             |             | >   |
|   |       |   | VISA  | Option   | s           |             | >   |
|   |       |   | Doc   | umenta   | tion        |             | >   |
|   |       | 1 | Exit  | Keysigh  | t IO Contro | bl          |     |
|   | h - / |   | Abo   | ut Keysi | ght IO Libr | aries Suite |     |
| - | Ĵ     | Ø | 2     | 0        |             |             |     |
| 6 | 46    | 0 | ٥     | G        |             |             |     |
|   | G     |   |       |          |             |             |     |
|   |       | - |       |          |             |             |     |
|   |       | ~ | •     | LIK      | 「小 (1) (1)  | 25/09/2     | 023 |

Highlight the connected logger (USB) and copy the VISA address on the right (ensure the whole address is copied)

| 🧧 Keysight Conr                                                            | nection Expert 2023                                                       | 3                    |                                                                                                    |                  |                               |                                                      |                      |                    |                      |                            | ٥                   | ?     | _     | $\square$ × |
|----------------------------------------------------------------------------|---------------------------------------------------------------------------|----------------------|----------------------------------------------------------------------------------------------------|------------------|-------------------------------|------------------------------------------------------|----------------------|--------------------|----------------------|----------------------------|---------------------|-------|-------|-------------|
| Instruments                                                                | PXI/AXIe Chassis                                                          |                      |                                                                                                    |                  |                               |                                                      |                      |                    |                      |                            |                     |       |       |             |
| My Instruments                                                             | + Add                                                                     | C III T              | Details f                                                                                                    | or Keysig        | ght Techr                     | ologies D                                            | AQ970A               |                    |                      |                            |                     |       |       |             |
| No Instruments Found<br>S COM (ASRL7<br>No Instruments Found<br>COM (ASRL8 | 9<br>9<br>9<br>9                                                          |                      | Check<br>Status<br>Manuf<br>Model<br>Serial                                                                                                    | Edit<br>acturer: | Remove<br>Keys<br>DAQ<br>MY51 | Interactive<br>Io<br>sight Techno<br>970A<br>8031158 | IO Monitor<br>logies | Command<br>Expert  | BenchVue             | web UI                     | Soft Front<br>Panel | ľ     |       | _H          |
| No Instruments Found<br>COM (ASRL9<br>No Instruments Found<br>COM (ASRL1   | d<br>))<br>d<br>(0)                                                       |                      | Firmw                                                                                                    | ion Strin        | on: A.O2<br>gs<br>Address     | .03-01.00-(                                          | 02.01-00.0           | )2-02.00-1<br>Ali: | 03-02                |                            | SICI Address        | 2     |       |             |
| No Instruments Found<br>COM (ASRL1<br>No Instruments Found<br>USB (USB0)   | 1)<br>d<br>970A, Keysight Techi<br>::0x2A8D::0x5101::MY                   | nologies<br>5803115  | Installed I<br><no i<="" td=""><td>VI Drivers</td><td>Ox2A8D::0</td><td>x5101::MY58</td><td>031158::0::</td><td>INST</td><td>Cut<br/>Copy<br/>Paste</td><td>Ctrl+X<br/>Ctrl+C<br/>Ctrl+V</td><td>sb0[10893::</td><td>2073</td><td>7::MY</td><td>58031158:</td></no> | VI Drivers       | Ox2A8D::0                     | x5101::MY58                                          | 031158::0::          | INST               | Cut<br>Copy<br>Paste | Ctrl+X<br>Ctrl+C<br>Ctrl+V | sb0[10893::         | 2073  | 7::MY | 58031158:   |
|                                                                            | nstrument2<br>970A, Keysight Techi<br>:::0x2A8D::0x5101::MY<br>nstrument1 | nologies<br>58018590 |                                                                                                    |                  |                               |                                                      |                      |                    |                      |                            |                     | Marca | ~ 10  |             |

Open TQSoft (note this should be v7.1.241 or above)

Click 'Logger' then 'Select Type of Logger)

| 🚮 то  | Data Acquisition System                           |  |  |  |  |  |  |  |  |  |
|-------|---------------------------------------------------|--|--|--|--|--|--|--|--|--|
| Setup | Logger Thermal Bath Temperature Ref Data file man |  |  |  |  |  |  |  |  |  |
|       | View Channels                                     |  |  |  |  |  |  |  |  |  |
|       | Select type of Logger/Recorder                    |  |  |  |  |  |  |  |  |  |
|       | Logger Control                                    |  |  |  |  |  |  |  |  |  |
|       | Select Channel Configuration (Download)           |  |  |  |  |  |  |  |  |  |
| Ch    | Digital IO                                        |  |  |  |  |  |  |  |  |  |
|       | Calibration Files                                 |  |  |  |  |  |  |  |  |  |
|       | Calibration Files Manual Adjust (Edit)            |  |  |  |  |  |  |  |  |  |
|       | Calibration                                       |  |  |  |  |  |  |  |  |  |
|       | Advanced Calibration                              |  |  |  |  |  |  |  |  |  |
|       | Calibration Records                               |  |  |  |  |  |  |  |  |  |
|       | Calibration Checking (Validation)                 |  |  |  |  |  |  |  |  |  |
|       | Calibration Checking Records                      |  |  |  |  |  |  |  |  |  |
|       | Channel Stability and Fluctuation                 |  |  |  |  |  |  |  |  |  |

For TQSoft v7 select 'Agilent 24972A'

For TQSoft v8 select 'Keysight 970A'

Paste the VISA Address in the box provided and select 'OK'

| eysight 970A                                                                                                    |                                                                                                    |                                                                  | · |  |
|----------------------------------------------------------------------------------------------------|----------------------------------------------------------------------------------------------------|------------------------------------------------------------------|---|--|
| gilent<br>inter and check<br>his must be fou<br>xpert program.<br>Agilent IO Libr<br>stalled before<br>80::0x2A8D::0x8 | the Agilent 'VISA''<br>nd in the Agilent C<br>Connection Exper<br>aries Suite which n<br>connection with TC | address.<br>onnection<br>t is found<br>nust be<br>2Soft<br>2Soft |   |  |
| ancel                                                                                                    | Help                                                                                                    | <u>о</u> к                                                       |   |  |
|                                                                                                    |                                                                                                    |                                                                  |   |  |

A connection verification dialogue box should appear – select ok

TQSoft will ask you to select a channel configuration – do this and select 'ok Click 'Inputs Display' to check channels are showing correctly